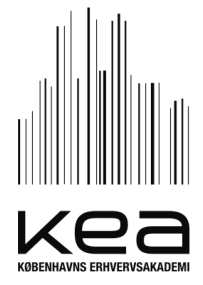

GULDBERGSGADE 29N 2200 KØBENHAVN N

PHONE: +45 46 46 00 19 MAIL: HOUSING@KEA.DK

WWW.KEA.DK

REF: MIMJ

- 1. Go to your Danish bank's website Example: <u>www.danskebank.dk</u>
- 2. Choose language (English) if possible

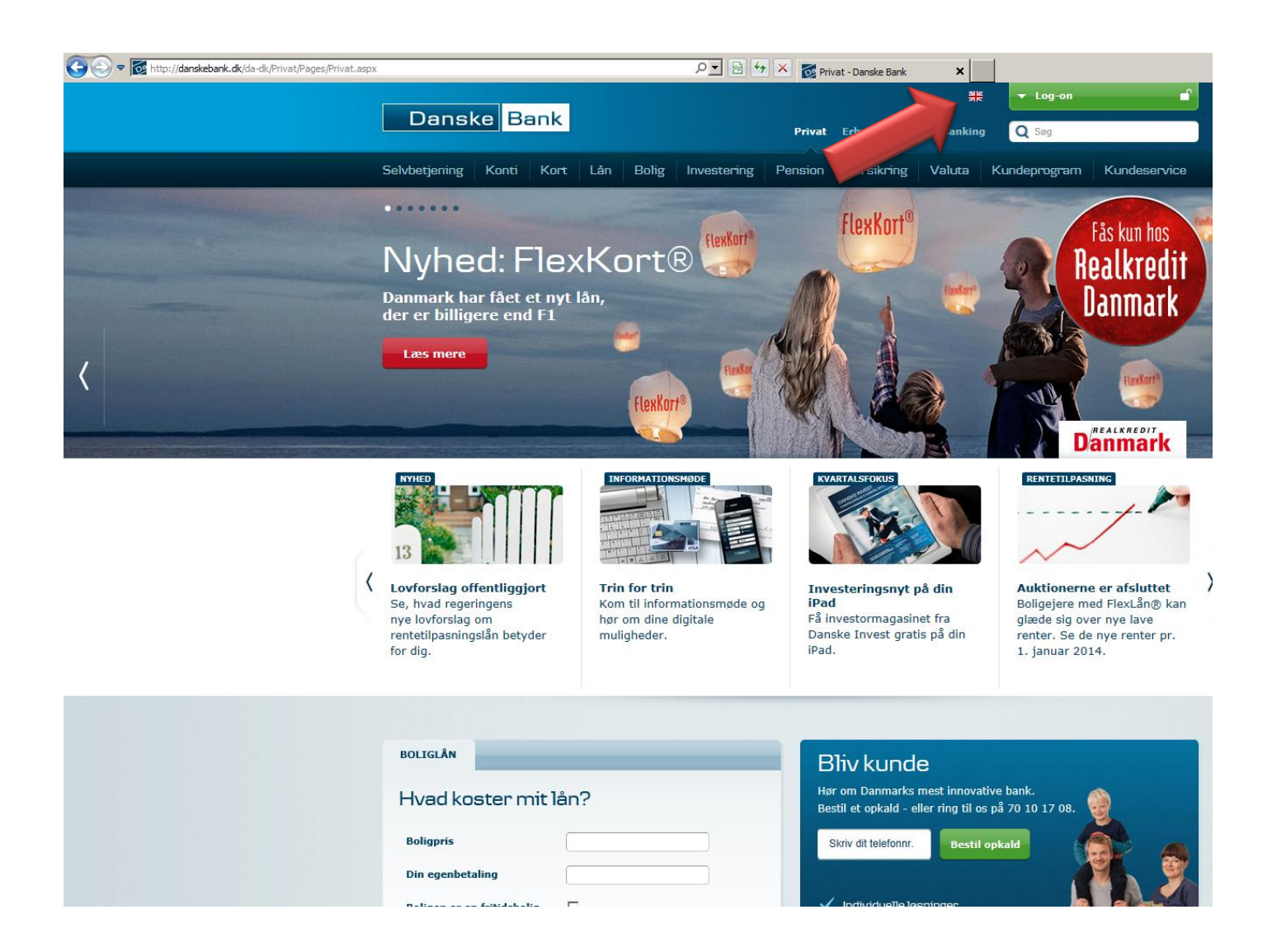

3. Log-on: eBanking /"netbank"

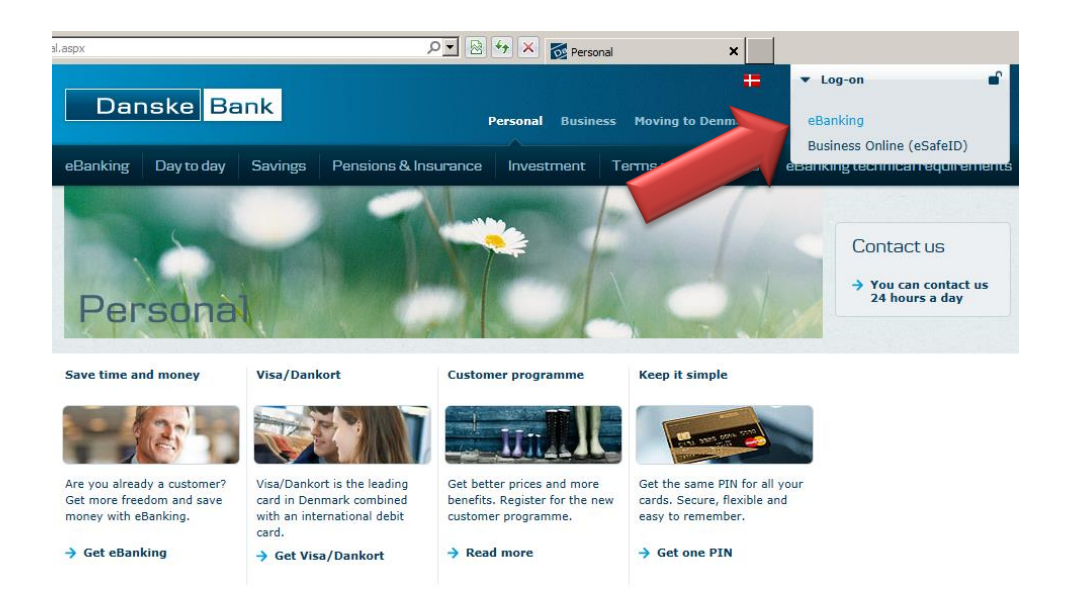

4. Log-on with your NEM-ID: User ID, personal password & NEM-ID code

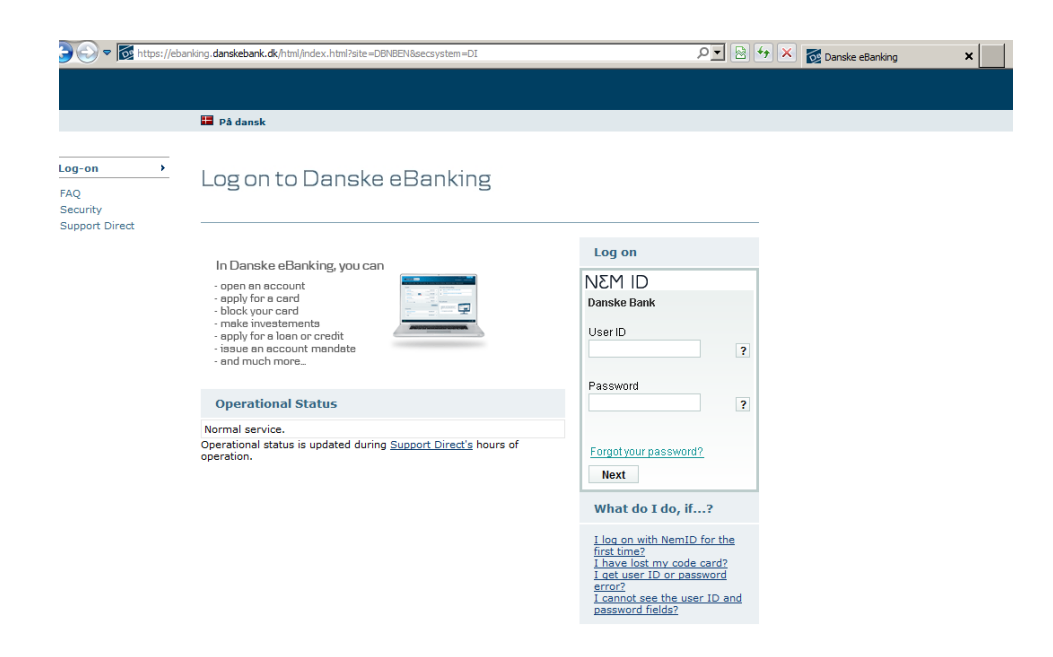

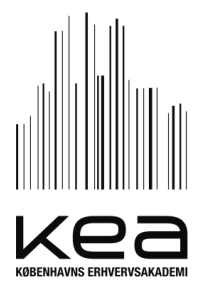

GULDBERGSGADE 29N 2200 KØBENHAVN N

PHONE: +45 46 46 00 19 MAIL: HOUSING@KEA.DK WWW.KEA.DK

REF: MIMJ

- 5. Choose "Pay & transfer" /"Betalinger og overførsel"
- 6. "Pay indbetalingskort" / "Betal regninger"

| page.aspx?gsChalResp=lFtJIbZl6VWhF | -TW4wJjaPBIOGjm7 🏓      | ∘⊻≞    | 8 🛃 >     | 🚺 🔯 Danske eBanking  |  |
|------------------------------------|-------------------------|--------|-----------|----------------------|--|
| anske <mark>Bank</mark>            |                         |        |           |                      |  |
| Pay & transfer Accounts C          | ards & currency         | Loans  | Investmen | Statements & agreeme |  |
| Pay and transfers                  | Regular tra             | nsfers | Pa        | /ees                 |  |
| Transfer funds                     | View and create regular |        | View      | View and edit payees |  |
| Pay indbetalingskort               | transfers               |        |           |                      |  |
| Elektronisk indbetalingskor        | rt                      |        |           |                      |  |
|                                    |                         |        |           |                      |  |
|                                    |                         |        |           |                      |  |
| See also                           |                         |        |           |                      |  |
| Direct debit summary               |                         |        |           |                      |  |
| Transaction processing times       |                         |        |           |                      |  |
|                                    |                         |        |           |                      |  |

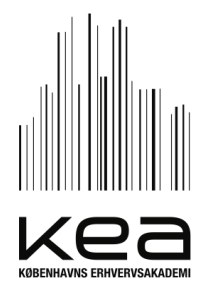

GULDBERGSGADE 29N 2200 KØBENHAVN N

PHONE: +45 46 46 00 19 MAIL: HOUSING@KEA.DK

WWW.KEA.DK

REF: MIMJ

#### See examples below

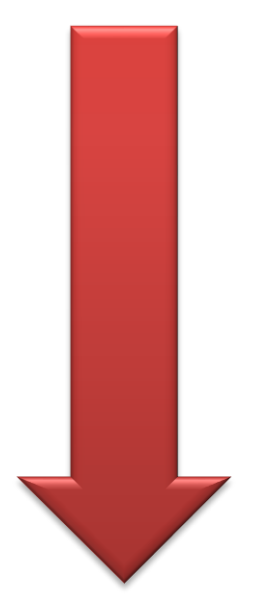

7. Insert payment information

#### DANSKE BANK EXAMPLE

|                                                                                                    | About e                                           |
|----------------------------------------------------------------------------------------------------|---------------------------------------------------|
| me Pay & transfer Accounts Cards & currency Loans Investment S                                                                                                    | tatements & agreements                            |
| ayindbetalingskort                                                                                                    |                                                   |
| ndbetalingskort                                                                                                    |                                                   |
| Transfer from account:<br>Budget-Nattergalevej - 4280468142 • Available funds?<br>Text on account statement:                                                                                      | INDBETALINGSKORT                                  |
| (If blank, payee will be inserted automatically)<br>Payer:                                                                                                    | Message: (Cannot be filled in for this form type) |
| Amount: Payment date:<br>04.12.2013                                                                                                    |                                                   |
| Code line:<br>+71  <                                                                                                    |                                                   |
| a send receipt to payer a bill and register it for bill Elektronisk indbetalingskort (electronic payment form) bill Save as payee bill bill Save as payee bill bill bill bill bill bill bill bill | gskort?                                           |
| Approve transfer now      Put in out-tray for later approval     OK     Clear form                                                                                                    |                                                   |

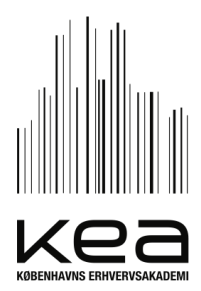

| About eBa   | PAY INDBETALINGSKORT /"BETAL<br>REGNINGER":                                                                                           |
|-------------|----------------------------------------------------------------------------------------------------|
|             | <u>Choose form type/"Vælg kortart":</u><br>+71                                                                                        |
| (ŗ          | <u>Transfer from account/"hæves på":</u><br>Choose the account you want to make the<br>transfer from                                  |
| r this form | <u>Text on account statement/"navn/tekst til</u><br><u>kontoudskrift":</u><br>Don't write any text! – it is automatically<br>inserted |
|             | <u>Amount /"beløb":</u><br>Write the amount you have to transfer                                                                      |
|             | <u>Payment date /"betalingsdato":</u><br>Choose date of payment – remember to<br>pay in time                                          |
|             | <u>Code line / "debitoridentitet + gironr":</u><br>+71< (write the numbers in the bottom of<br>the invoice)                           |
|             | Pay bill and register for it<br>/"betalingsfrekvens":<br>No information needed                                                        |

Next step: - Approve transfer now (if asked)

- OK / "send"

#### NORDEA EXAMPLE

| Nordea                                    | Netbank                                         | Log af ···                                           |
|-------------------------------------------|-------------------------------------------------|------------------------------------------------------|
| A Daglig økonomi Opsparing og investering | Lån Forsikring Råd og information Indstillinger | Mine genveje 👻   Mail   Print   Hjælp                |
| Betalinger & overførsler                  | Betal regninger                                 |                                                      |
| Betal regninger                           |                                                 |                                                      |
| Overfør penge                             | Indtast Godkend Kvittering                      |                                                      |
| Tilmeld Betalingsservice                  |                                                 |                                                      |
| Elektronisk indbetalingskort              | Indtast oplysninger                             |                                                      |
| Beløbsmodtagerkartotek                    | *                                               | skal udfyldes                                        |
| I denlandske betalinger                   | Vælg kortart: *                                 | 71 ‡                                                 |
| Konto h                                   | Hæves på *                                      | Grundkonto 0746 191 669 \$                           |
|                                           | Beløbsmodtager *                                | Vælg modtager ‡                                      |
| KOFE P                                    |                                                 | - ELLER -                                            |
| Mobil                                     | Debitoridentitet + Gironr.: *                   | 71 < +                                               |
| Budget 🕨                                  | Navn/tekst til kontoudskrift: *                 |                                                      |
| Mail 🕨                                    |                                                 | Gem beløksmedtager                                   |
| Spar papir & penge 🕨                      | Moddelelce til heldhsmodtager:                  |                                                      |
| Arkiv 🕨                                   | (max 105 tegn)                                  | Skal ikke udfyldes                                   |
|                                           |                                                 |                                                      |
|                                           |                                                 |                                                      |
|                                           | Beløb *                                         |                                                      |
|                                           | Betalingsdato *                                 | 04-12-2013 (dd-mm-åååå)                              |
|                                           | Betalingsfrekvens                               | 🔄 Tilmeld Betalingsservice 💿 Én gang 🛛 🔾 Flere gange |
|                                           |                                                 | Send Næste regning Annullér                          |